# Глава З Коррекция изображения

#### 3.1. Изменение размеров изображения

Изменить размеры изображения помогает команда меню Image ► Image Size (Изображение ► Размер изображения), открывающая диалоговое окно Image Size (Размер изображения) (рис. 3.1).

| Image Size                             |                                         |             |      |    |      | ×      |
|----------------------------------------|-----------------------------------------|-------------|------|----|------|--------|
| Pixel Dimer                            | nsions: 22,9M                           |             |      |    |      | ОК     |
| Width:                                 | 3264                                    | Pixels      | • ]. | ٦٥ |      | Cancel |
| Height:                                | 2448                                    | Pixels      | °    |    |      | Auto   |
| Document Size:                         |                                         |             |      |    |      |        |
| Width:                                 | 115,15                                  | Centimete   | rs   | •  |      |        |
| Height:                                | 86,36                                   | Centimete   | rs   | Ŧ  | ្ទាន |        |
| Resolution:                            | 72                                      | Pixels/Inch | 1    | Ŧ  |      |        |
| V Scale Styles                         |                                         |             |      |    |      |        |
| Constrain Proportions                  |                                         |             |      |    |      |        |
| Resample Image:                        |                                         |             |      |    |      |        |
|                                        | Bicubic Automatic                       |             |      |    |      |        |
| Nearest Neighbor (preserve hard edges) |                                         |             |      |    |      |        |
|                                        | Bilinear                                |             |      |    |      |        |
|                                        | Bicubic (best for smooth gradients)     |             |      |    |      |        |
| 1                                      | Bicubic Smoother (best for enlargement) |             |      |    |      |        |
|                                        | Bicubic Sharper (best for reduction)    |             |      |    |      |        |
|                                        | Bicubic Automatic                       |             |      |    |      |        |

Рис. 3.1. Диалоговое окно Image Size

Убедитесь, что флажок Resample Image (Отслеживать изменения) установлен. Для того чтобы сохранить соотношение ширины и высоты изображения, не снимайте флажок Constrain Proportions (Сохранять пропорции).

К группе Pixel Dimensions (Размеры в пикселах) относятся параметры Width (Ширина) и Height (Высота). О связи ширины и высоты свидетельствует пиктограмма в виде звена цепи справа от полей ввода значений. Размеры изображения устанавливаются в пикселах или процентах от исходного размера.

В этом же окне можно изменить не только количество пикселов в документе, но и его размеры. Группа параметров Document Size (Размер документа) позволяет поменять геометрические размеры и разрешение (Resolution) документа.

Чтобы восстановить исходные установки в окне Image Size (Размер изображения), нажмите клавишу Alt и одновременно щелкните на кнопке Reset (Восстановить).

## 3.2. Вращение изображения

Поворачивать изображение позволяет команда меню Image > Image Rotation (Изображение > Вращение изображения). Выберите этот пункт меню и один из предложенных способов поворота (рис. 3.2).

В меню предусмотрены повороты на 180°, 90° по часовой стрелке (90° CW) и 90° против часовой стрелки (90° CCW). Команда меню Image > Image Rotation > Arbitrary (Изображение > Вращение изображения > Произвольно) дает возможность установить произвольный угол поворота холста (рис. 3.3).

Кроме того, имеется возможность зеркального отражения изображения по горизонтали (Flip Canvas Horizontal) и по вертикали (Flip Canvas Vertical) (рис. 3.4).

Flogopor Ha 27° (CW)

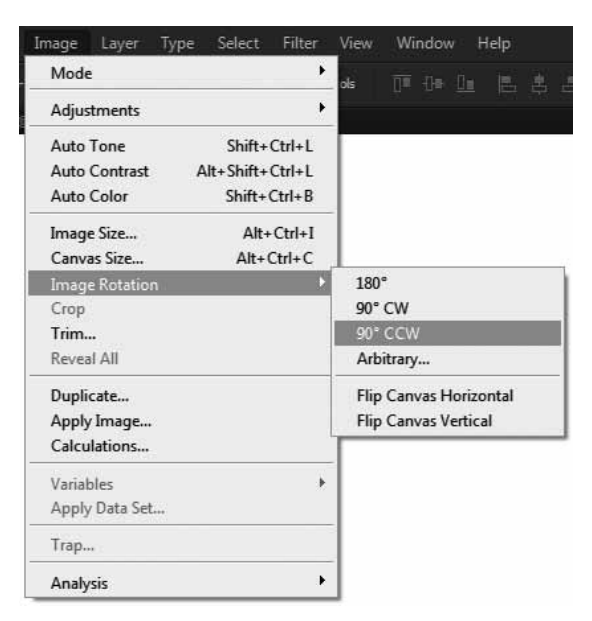

Рис. 3.2. Команды меню Image ▶ Image Rotation

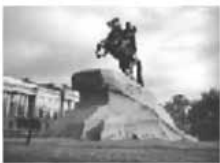

Исходное изображение

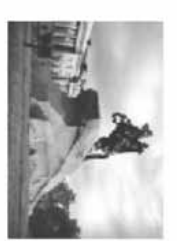

Поворот на 90° (CW)

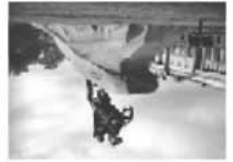

Поворот на 180°

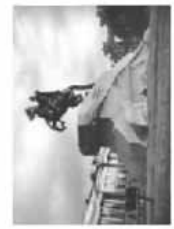

Поворот на 90° (CCW)

Рис. 3.3. Примеры поворота изображения на определенные углы

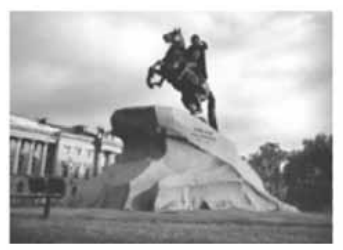

Исходное изображение

Поворот на 180°

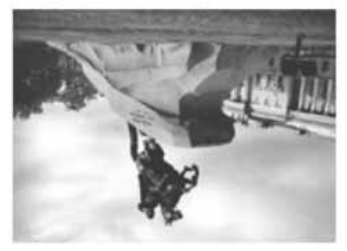

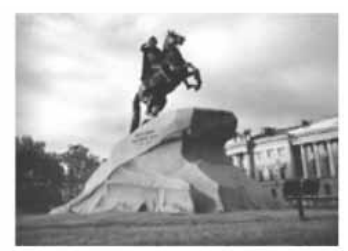

Вертикальное зеркальное отображение

Горизонтальное зеркальное отображение

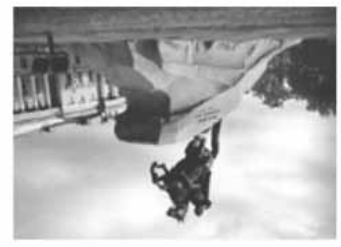

Рис. 3.4. Примеры зеркальных поворотов холста

# 3.3. Изменение масштаба изображения

Достаточно часто приходится редактировать слишком мелкие фрагменты рисунка. Чтобы результаты были точнее, а работать было удобно, воспользуйтесь возможностью изменения масштаба изображения.

Информация о текущем масштабе представлена в трех местах редактора. Масштаб указан в строке заголовка документа в скобках, в левом углу строки состояния окна изображения, а также на палитре Navigator (Навигатор). Этот масштаб никак не влияет на размер изображения при сохранении или выводе на печать.

Для изменения масштаба изображения в Adobe Photoshop CS6 предусмотрено несколько способов. Например, можно восполь-

зоваться инструментом Zoom Tool (Масштаб), поменять значение в левом углу строки состояния активного окна. Эти настройки оказывают влияние только на изображение, размеры окна остаются без изменений.

Еще один способ — палитра Navigator (Навигатор) (рис. 3.5). Введите новое значение масштаба в процентах или в виде отношения (например, 1:1 или 1:4) в левом нижнем углу этой палитры, затем нажмите клавишу Enter. Если необходимо сохранить данное поле активным, воспользуйтесь сочетанием клавиш Shift+Enter. Щелкните на кнопке Zoom out (Уменьшить масштаб), чтобы уменьшить масштаб видимой части изображения.

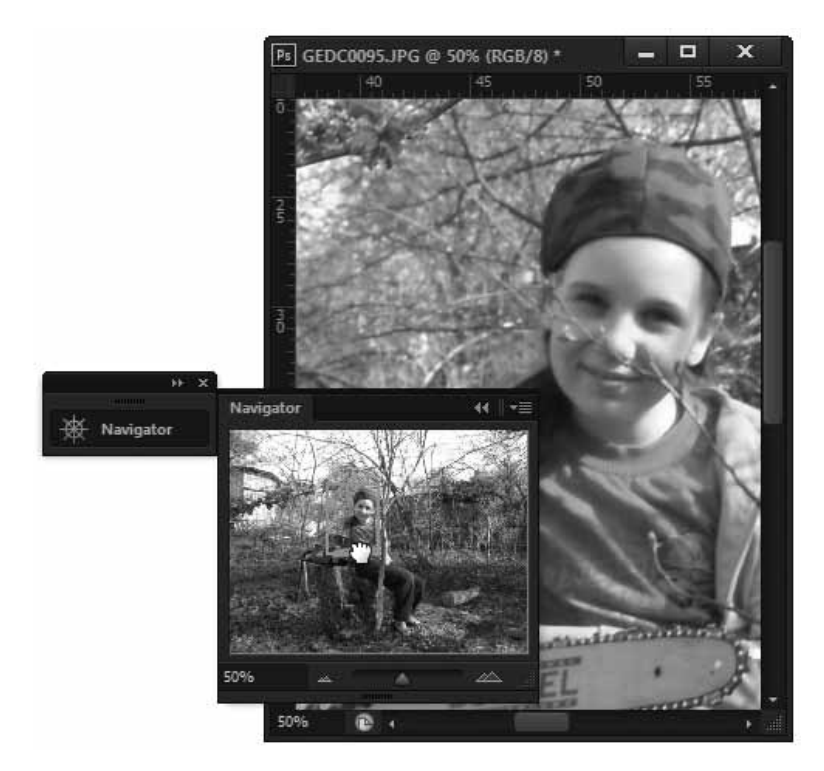

Рис. 3.5. Палитра Navigator и изменение масштаба изображения

Перемещайте ползунок Zoom slider (Ползунок масштабирования), чтобы изменить масштаб видимой части изображения в ту или другую сторону. Нажмите кнопку Zoom in (Увеличить масштаб), если надо увеличить масштаб видимой части изображения. Чтобы переместить изображение в окне, перетаскивайте рамку появившейся в окне «рукой». Также возможно воспользоваться регулятором Zoom Level (Уровень масштаба), который расположен на панели параметров (см. главу 1).

## 3.4. Коррекция изображения

В редакторе Adobe Photoshop CS6 имеется специальная группа настроек, позволяющих выполнять коррекцию изображения. Она включает в себя более 16 основных регулировок-установок. Все они расположены в меню Image > Adjustments (Изображение > Установки). В CS6 эти настройки вынесены на отдельную палитру Adjustments (Установки) (рис. 3.6). Щелкнув по соответствующей пиктограмме в данной палитре, вы сможете выполнить необходимые настройки того или иного параметра, не открывая диалоговое окно (хотя команды меню диалоговые окна остались доступны). Рассмотрим основные настройки коррекции изображения.

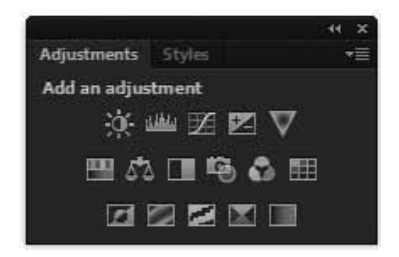

**Рис. 3.6.** Палитра Adjustments, содержащая пиктограммы основных установок

#### Яркость и контрастность

Во всех графических редакторах имеются средства для настройки яркости, контрастности и гаммы изображения. В Adobe Photoshop CS6 команда меню Image ► Adjustments ► Brightness/Contrast (Изображение ► Установка ► Яркость/Контрастность) открывает панель регулировки яркости и контрастности (рис. 3.7). Предусмотрены и более мощные средства, но эти простые инструменты обязательно присутствуют в любом графическом редакторе. Даже в MS Photo Editor панель настройки яркости, контрастности и гаммы имеет аналогичный вид.

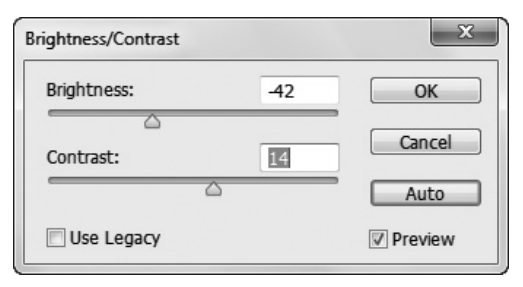

Рис. 3.7. Диалоговое окно настройки яркости и контрастности Brightness/Contrast

В популярной программе просмотра и коррекции изображений ACDSee кроме управления яркостью, контрастностью и гаммой, можно задавать уровни белого и черного цветов. По умолчанию уровень яркости черного цвета равен 0, а белого — 255. Если, например, понизить уровень белого, пикселы, имеющие большую яркость, приобретают максимальную яркость. Аналогично, если повысить уровень черного, все более темные пикселы станут черными. Обратите внимание на новую кнопку Auto. Она позволяет выполнить автоматическую настройку якрости и контрастности.

Все описанные настройки можно выполнить и на соответствующей палитре (рис. 3.8).

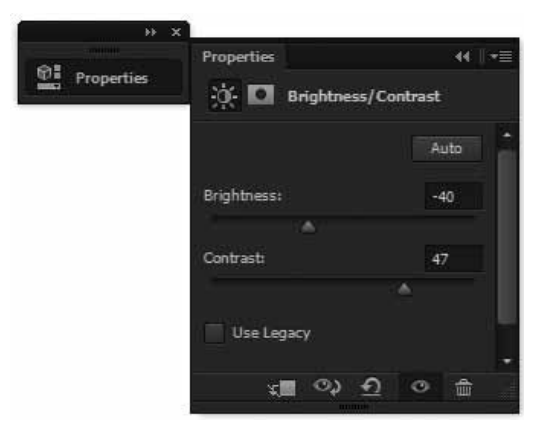

Рис. 3.8. Палитра настройки параметров Brightness/Contrast

### 3.5. Уровни и кривые

Рассмотренные выше средства коррекции изображения являются глобальными, а следовательно, негибкими. Они пригодны для коррекции изображений на скорою руку.

В Adobe Photoshop Extended имеются еще два средства, популярные у профессионалов, — Levels (Уровни) и Curves (Кривые). Это очень гибкие инструменты, позволяющие довольно точно скорректировать изображение, вплоть до пиксела. Они вызываются командой меню Image > Adjustments (Изображение > Регулировки). Некоторые пользователи предпочитают инструмент Levels (Уровни), другие используют исключительно Curves (Кривые). Мы рассмотрим оба этих инструмента.

#### 3.5.1. Диалоговое окно Levels (Уровни)

Команда меню Image > Adjustments > Levels (Изображение > Регулировки > Уровни) открывает диалоговое окно Levels (Уровни). В этом окне содержится гистограмма, демонстрирующая распределение пикселов изображения по уровням яркости. По горизонтали отложены уровни яркости, а по вертикали — доля пикселов с соответствующей яркостью. В раскрывающемся списке указывается канал, с которым вы хотите работать, но можно корректировать и все изображение целиком, не разделенное на каналы. На рис. 3.9 показано, что редактируется канал RGB, то есть изображение в целом, соответствующее модели RGB.

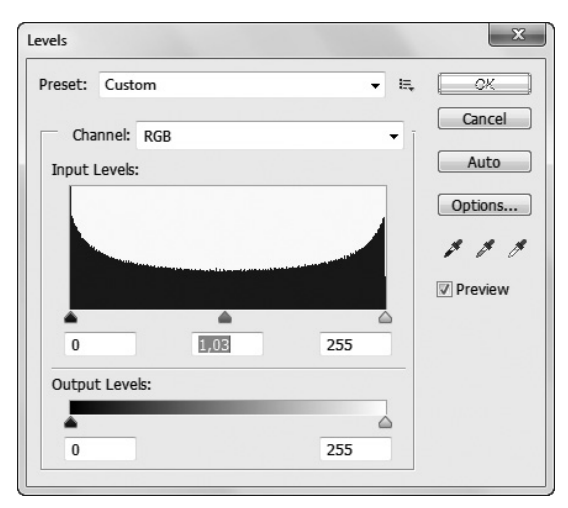

Рис. 3.9. Диалоговое окно Levels

В диалоговом окне Levels (Уровни) имеются две группы полей ввода данных: Input Levels (Входные уровни) и Output Levels (Выходные уровни).

Входной диапазон задается тремя уровнями: уровень темных пикселов (левое поле), гамма (среднее поле) и уровень светлых пикселов (правое поле). Эти параметры описывают диапазон яркости пикселов исходного изображения, которые вы собираетесь обрабатывать. Задавая значения параметров, вы указываете, какие пикселы требуется преобразовать, а какие — оставить без изменений. Например, введя в левое поле 128, а в правое — 200, вы указываете графическому редактору, что собираетесь изменить яркость только одного канала (что у вас выбрано в списке Channel (Канал)) или пикселов всего изображения, яркость которых лежит в диапазоне от 128 до 200. Вместо ввода числовых значений входных параметров можно воспользоваться треугольными ползунками, расположенными прямо под гистограммой. Левый ползунок соответствует уровню темного, правый — светлого, а средний — значениям параметра гамма. Пикселы, не входящие в диапазон преобразования, остаются без изменений. В нашем примере пикселы с яркостью менее 128 и более 200 не будут участвовать в преобразовании, поэтому входные параметры иногда называют значениями отсечки.

Выходные параметры (их всего два) задают диапазон яркости, в котором будет находиться яркость выбранного набора пикселов исходного изображения. Яркость всех пикселов исходного изображения, которые соответствуют диапазону входных параметров, будет изменена в соответствии со шкалой, заданной выходными параметрами.

#### ПРИМЕЧАНИЕ

Вместо ввода числовых значений с клавиатуры можно воспользоваться ползунками, расположенными под полями ввода.

Кроме описанных инструментов, на палитре имеется группа из трех кнопок с изображением пипетки. Пипетки позволяют указать на исходном изображении конкретный цвет, который следует преобразовать. Результат преобразования зависит от вида пипетки. Левая пипетка позволяет указать цвет, который станет черным в результирующем изображении (образец минимальной яркости), средняя отвечает за «серый» цвет (образец средней яркости), а правая задает белый (образец максимальной яркости).

Рассмотрим назначение некоторых кнопок, расположенных справа от гистограммы, полей ввода данных и ползунков.